| Onderwerp        | : | Handleiding instellen MFA (Multi Factor Authenticatie) |
|------------------|---|--------------------------------------------------------|
| Datum            | : | 10-10-24                                               |
| Aan              | : | Gelre ziekenhuizen Algemeen                            |
| Auteur<br>Versie | : | René Scholten<br>7.0                                   |

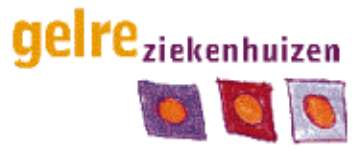

Afdeling ICT

## Handleiding instellen MFA (Multi Factor Authenticatie)

Deze handleiding is bedoeld voor het instellen van Multi Factor Authenticatie (verder benoemd als MFA). MFA wordt gebruikt om buiten het ziekenhuis toegang te krijgen tot interne diensten van Gelre ziekenhuizen zoals AFAS, Intranet en om buiten het ziekenhuis (thuis) te kunnen werken.

### Inhoud

| stellen MFA         | 2 - |
|---------------------|-----|
| Instellen 06-nummer | 2 - |
| stellen SSPR        | 6 - |
| a de installatie    | 8 - |
| Voor thuis werken   | 8 - |

# instellen MFA

#### Instellen 06-nummer

Voor het gebruik van MFA binnen Gelre ziekenhuizen is een telefoon met 06 nummer vereist. Dit kan zowel een nummer van Gelre, als uw privé telefoon zijn.

#### Stap 1:

Om te beginnen gaat u naar de website <u>https://aka.ms/mfasetup</u> op een werkplek van Gelre Ziekenhuizen. <u>Het instellen kan alleen op locatie (Gelre Ziekenhuis Apeldoorn of Zutphen). Dit kan</u> <u>niet meer vanaf een externe locatie.</u>

#### Stap 2:

In het aanmeldscherm voert u uw Gelre mail adres in.

#### Aanmelden

| @gelre.nl  |  |
|------------|--|
| Wachtwoord |  |

Aanmelden

#### Stap 3:

Wanneer je bent ingelogd word er gevraagd om extra gegevens.. Klik op volgende

### geireziekenhuizen

@gelre.nl

## Meer informatie vereist

Uw organisatie heeft meer informatie nodig om uw account veilig te houden

Een ander account gebruiken

Meer informatie

Volgende

# **Stap 4:** Je komt terecht op het volgende scherm:

### Microsoft Authenticator

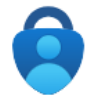

Download eerst de app

Installeer de Microsoft Authenticator-app op uw telefoon. Nu downloaden

Nadat u de app Microsoft Authenticator op uw apparaat hebt geïnstalleerd, kiest u Volgende.

Ik wil een andere verificatie-app gebruiken

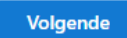

Indien je een andere Authenticator app wilt gebruiken dan de app van Microsoft klik je op de '*Ik wil een andere verificatie-app gebruiken*. Wil je de Microsoft Authenticator app gebruiken, klink dan op de knop **Volgende** 

#### Stap 5:

- 1. Open de App Store of Google Play Store op uw apparaat: Afhankelijk van uw apparaat, moet u de juiste app store openen. Voor Apple-apparaten is dit de App Store en voor Android-apparaten is dit de Google Play Store.
- 2. Zoek naar de Microsoft Authenticator-app: Tik op het zoekpictogram (meestal een vergrootglas) en typ 'Microsoft Authenticator' in de zoekbalk. Tik vervolgens op 'Zoeken' of 'Enter'. Zie de afbeeldingen voor het logo van de app.
- 3. De Microsoft Authenticator-app moet als een van de eerste resultaten verschijnen. Tik op 'Installeren of Downloaden' om de App op je telefoon te installeren.

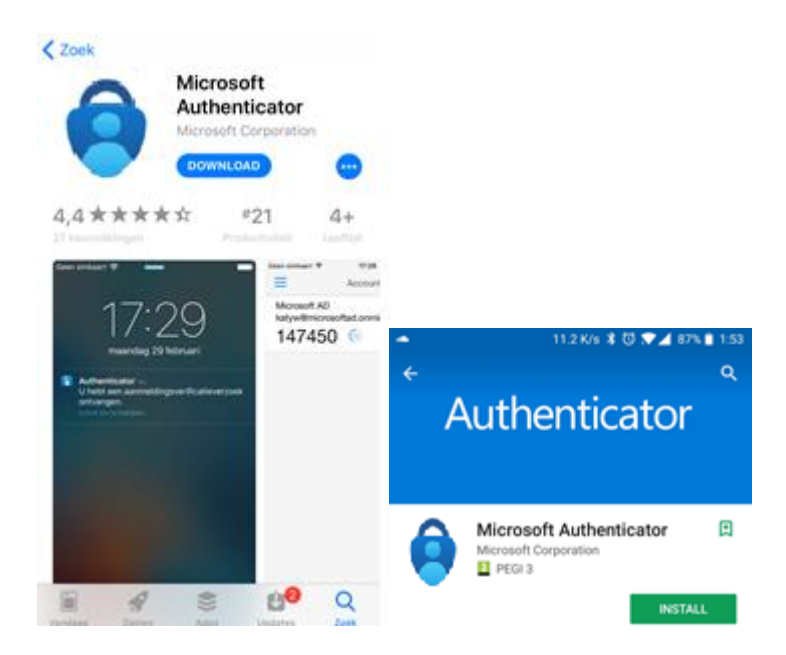

#### Stap 5:

Na het openen van de Authenticator app verschijnt het verzoek om een account toe te voegen. Kies voor de optie **Werk of school account.** 

| 2:03 | • •                             | O ♥⊿ € 75% |
|------|---------------------------------|------------|
| ÷    | Add account                     |            |
| What | tind of account are you adding? |            |
|      | Personal account                | G          |
|      | Work or school account          | (i)        |
| 8    | Other account (Google, Faceboo  | k, etc.) 🔅 |
|      |                                 |            |

Klik in je browser op de knop volgende

## Microsoft Authenticator

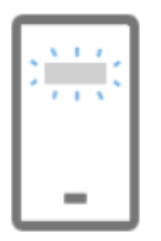

### Uw account instellen

Sta meldingen toe als hierom wordt gevraagd. Voeg vervolgens een account toe en kies Werk of school.

| Vorige | Volgende |
|--------|----------|
|--------|----------|

#### Stap 6:

De browser zal een code generen die lijkt op de hieronder getoond schermafdruk ! Letop u moet uw eigencode op het scherm scannen, niet de onderstaande code

### De QR-code scannen

Gebruik de Microsoft Authenticator-app om de QR-code te scannen. Hierdoor wordt de Microsoft Authenticator-app verbonden met uw account.

Nadat u de QR-code hebt gescand, kiest u Volgende.

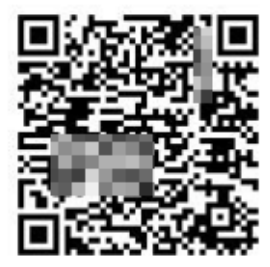

Klik hierna op de knop volgende.

#### Stap 7:

De Microsoft Authenticator app zal nu ter verificatie een nummer laten zien in de browser, als voorbeeld staat in de afbeelding hieronder het cijfer 72. Op je eigen browser zal een andere nummer verschijnen dan in het voorbeeld.

Op je telefoon verschijn op datzelfde moment een invoer venster ter verificatie. Vul het cijfer die je browser aangeeft in op je telefoon.

# Microsoft Authenticator

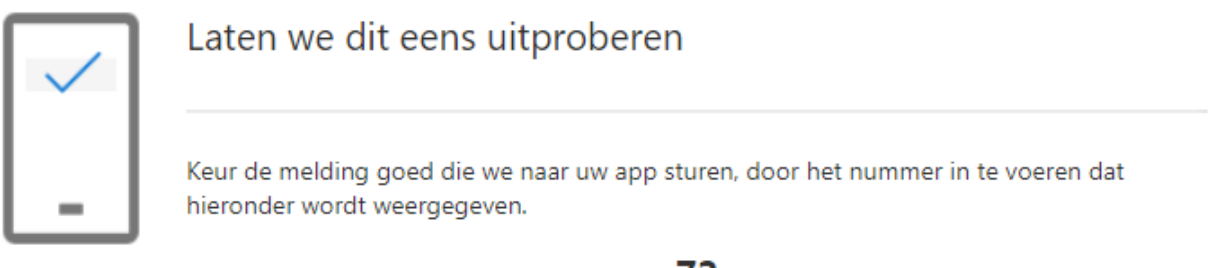

72

Vorige

/olgende

Klik op de knop Volgende.

Hierna is de Microsoft Authenticator app succesvol ingesteld!

# Microsoft Authenticator

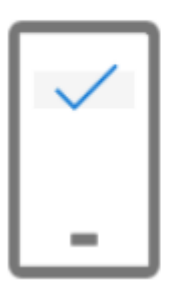

Melding goedgekeurd

# **Instellen SSPR**

Het is mogelijk om je Gelre wachtwoord te resetten door middel van Self Service Password Reset (SSPR). Dit heeft als voordeel dat je niet meer afhankelijk bent van je leidinggevende of polihoofd om je wachtwoord te resetten. Dit kan o.a. optreden wanneer je wachtwoord na 90 dagen niet is gewijzigd.

Door het gebruik van deze methode van resetten wordt vanuit security afgedwongen dat er minimaal 2 methodes voor authenticatie ingesteld zijn. Als dit niet het geval is krijg je tijdens inloggen op een website die aan Gelre gekoppeld is (Zoals Citrix pagina voor thuiswerken, Zenya/Qportaal en sw Microsoft Office pagina's) direct de vraag om een 2<sup>e</sup> methode in te stellen.

#### **Optie 1 Alternatief Emailadres:**

1. Vul een alternatief e-mailadres in, dus niet je Gelre e-mailadres. Dit kan bijvoorbeeld een @outlook.com, @apple.com, @Gmail.com, @Hotmail.com e-mailadres zijn.

| De methode 2 van                                            | 2: E-mail             |
|-------------------------------------------------------------|-----------------------|
| App                                                         | E-mail                |
| E-mail                                                      |                       |
| Welk e-mailadres wilt u gebruiken?<br>Voorbeeld@outlook.com |                       |
|                                                             |                       |
| cwil een andere methode instellen                           | Installatie overslaan |

2. Vul hierna de beveiligingscode in die je per mail ontvangt op je alternatieve e-mailadres. Controleer hierbij je spam folder.

3. Klik hierna op de knop Gereed.

Klik op de tekst **Ik wil een andere methode instellen voor meer verificatie opties** wanneer je geen Privé mail wilt gebruiken.

### Optie 2 Beveiligingsvragen:

- 1. Kies 5 verschillende Beveiligingsvragen uit via het pulldown menu.
- 2. Vul voor elke Beveiligingsvraag een antwoord in.

|     | De methode 2 van 2: Vragen |        |
|-----|----------------------------|--------|
| App |                            | Vragen |

## Beveiligingsvragen

| Wat is de voornaam van je leukste collega? | $\sim$ |
|--------------------------------------------|--------|
|                                            |        |
| Een vraag selecteren                       | ~      |

- 3. Klik hierna op de knop Gereed.
- 4. Hierna is de installatie van het SSPR voltooid.

|           |                          | De methode 2 van 2: Gereed                               |        |
|-----------|--------------------------|----------------------------------------------------------|--------|
|           | App                      | e-mail                                                   |        |
| Volte     | ooid                     |                                                          |        |
| De beve   | eiligingsgegevens zijn i | ngesteld. Kies Gereed om door te gaan met de aanmelding. |        |
| Standa    | ardaan meld methode:     | Telefoon - sms sturen naar                               |        |
| _         | Authenticator-app        |                                                          |        |
| $\square$ | E-mail                   |                                                          |        |
|           |                          |                                                          | Gereed |

5. Het wachtwoord kan nu worden gereset bij de website <u>https://aka.ms/sspr</u> of door op de Microsoft pagina op de blauwe tekst <u>Hebt u geen toegang tot het account?</u> te klikken.

## Na de installatie

### Voor thuis werken

#### Stap 1:

Om verbinding te maken met de Gelre Windows omgeving ga je vanuit uw (web)browser naar het onderstaande adres (of klik op de link):

https://gelreziekenhuizen.cloud.com/

#### Stap 2:

Vul hier uw Gelre E-mail adres is en klik op 'Volgende'.

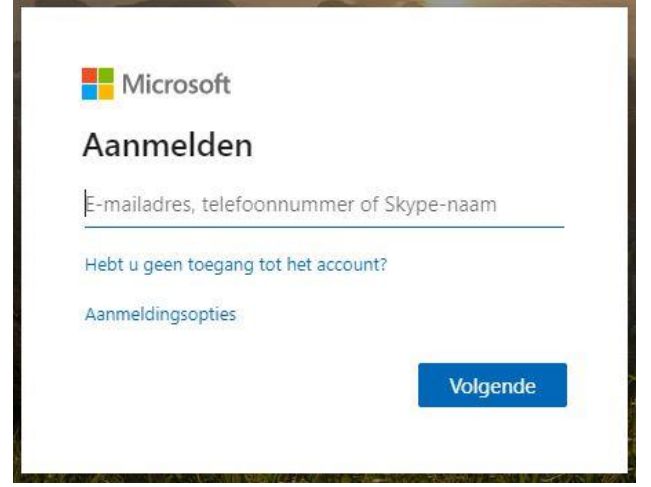

#### Stap 3:

Voor het inloggen via de MFA app log je op de zelfde manier in zoals hierboven aangegeven bij stap 1 en wacht je vervolgens op de melding van de app op uw mobiel. Klik hierna op "Goedkeuren" en ben je vervolgens ingelogd.

### Gebruik maken van AFAS

#### Stap 1:

Om gebruik te maken van AFAS thuis dien je naar de volgende website te gaan: <u>medewerker.gelre.nl</u> Vervolgens komt u op de volgende pagina terecht

| gelreziekenhuizen                                      |
|--------------------------------------------------------|
| Aanmelden met uw organisatieaccount<br>x.demo@gelre.nl |
| Wachtwoord<br>Aanmelden                                |
|                                                        |

#### Stap 2:

Vervolgens log je in met je gelre e-mail adres en wachtwoord.

klikt hierna op "Aanmelden" en log in met de MFA app.